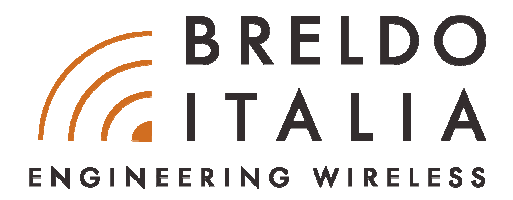

# **QUICK INSTALLATION GUIDE**

# ACCESS-POINT BRELDO AP INDOOR

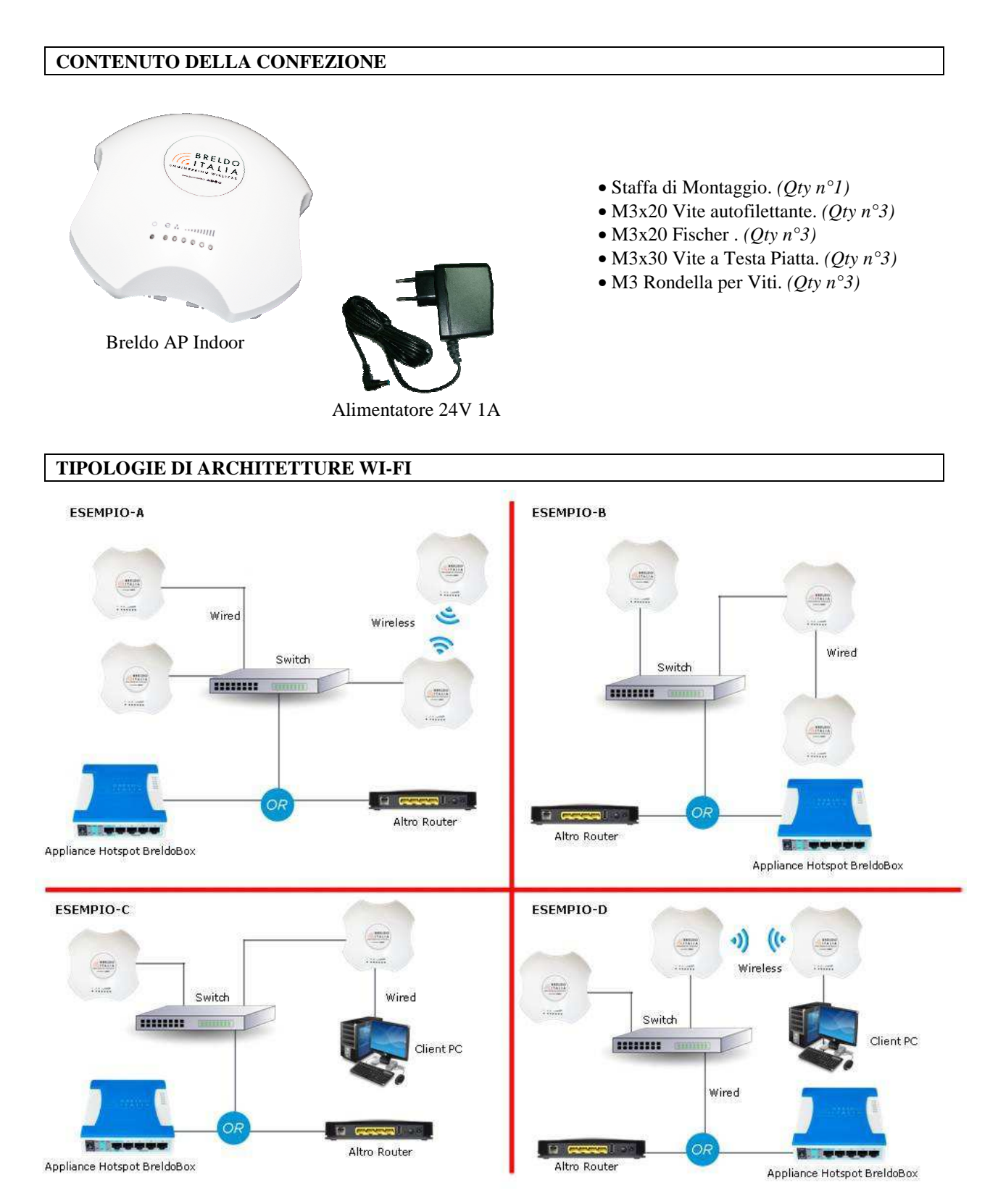

1

# STATUS LED

| Indicatori | Nome                | Status Normale               |
|------------|---------------------|------------------------------|
| Θ          | Power Led           | Sempre Acceso                |
|            | Wan/Lan Led         | Sempre Acceso/Lampeggiante   |
| <b>•</b> • | Lan Led             | Sempre Acceso/Lampeggiante   |
| 1          | Potenza del Segnale | Aumenta da sinistra a destra |

## GUIDA RAPIDA PER L'ACCESSO AL FIRMWARE BRELDO O.S

Le istruzioni che seguono si applicano a dispositivi MAC OS/LINUX o WINDOWS.

#### Configurazione TCP/IP Computer con Windows 7

- a. Click con il tasto destro del mouse sull'icona "Rete" presente sul desktop e selezionare l'opzione "Proprietà".
- b. All'apertura della nuova finestra, click sull'opzione "Modifica Impostazioni Scheda".
- c. Click sulla propria scheda ethernet con il tasto destro del mouse e selezionare l'opzione "Proprietà"
- d. All'apertura della nuova finestra selezionare l'opzione "Protocollo Internet versione 4 (TPC/IPv4)" e click sul tasto "Proprietà"
- e. Selezionare l'opzione "Utilizza il seguente indirizzo IP" e procedere come segue:
  - Indirizzo IP: 192.168.1.101
  - Subnet Mask: 255.255.255.0
  - Click sul tasto "OK"

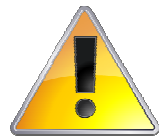

# ATTENZIONE!!

- Si prega di assegnare al computer un indirizzo IP disponibile a partire da 192.168.1.2 a 192.168.1.254
- Prima di assegnare l'indirizzo IP al computer e di collegare l'AP Breldo Indoor alla rete si prega di controllare che non ci siano altri dispositivi connessi o quanto meno che utilizzano l'indirizzo IP: 192.168.1.1

#### **Configurazione Access-Point**

f. Aprire il browser web (*Google Chrome, Mozilla Firefox, Internet Explorer, Safire, Opera*) e digitare nella barra degli indirizzi, l'indirizzo IP del Breldo AP Indoor: http://192.168.1.1 e poi premere "**Invio**"

←) → C û ① 🔏 192.168.1.1

 g. Alla schermata di login, inserire le seguenti credenziali: Username: admin Password: admin

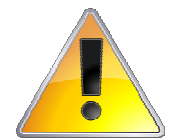

## ATTENZIONE!!

- Si prega di cambiare la password per motivi di sicurezza.

### **GUIDA RAPIDA PER IL RESET FIRMWARE**

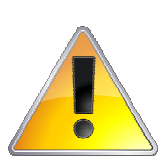

ATTENZIONE!!

- Applicando la procedura di reset, il Breldo AP Indoor ritornerà completamente ai parametri di default.

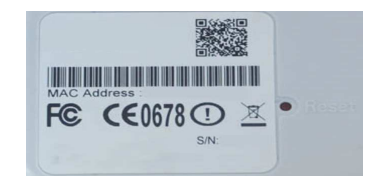

- a. Accendere il Breldo AP Indoor.
- b. Quando il terzo led dedicato alla "Potenza del Segnale" si spegne, è possibile premere per 10 secondi il tasto reset e poi rilasciarlo.
- c. Durante il processo di pressione del tasto reset, il terzo led inizierà nuovamente a lampeggiare velocemente fino a quando non si accenderanno tutti gli altri led per un solo secondo, dando così via alla procedura di reset firmware.
- d. Attendere qualche minuti per il completamento della procedura reset.

Procedura di Reset Firmware

# ACCESS-POINT BRELDO AP INDOOR - HARDWARE CONNECTION-1

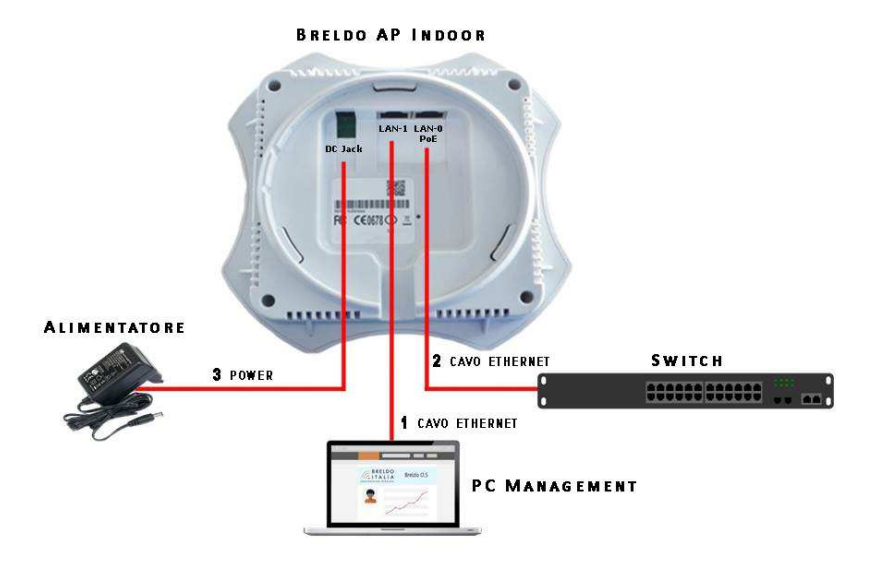

- 1. Per la gestione del Breldo AP Indoor, collegare tramite cavo ethernet il PC Management alla porta LAN-1 dell'AP.
- Per inserire in rete il Breldo AP Indoor, collegare tramite cavo ethernet la porta **ETH** dello switch/router alla porta **LAN-0 PoE** dell'AP. Accendere il Breldo AP Indoor connettendo l'alimentazione elettrica al **DC Jack Power**. 2.
- 3.

#### NOTA BENE

- In alcune circostanze l'avvio del Breldo AP Indoor può durare fino a 5 minuti, si prega di non spegnerlo.

### ACCESS-POINT BRELDO AP INDOOR - HARDWARE CONNECTION-2

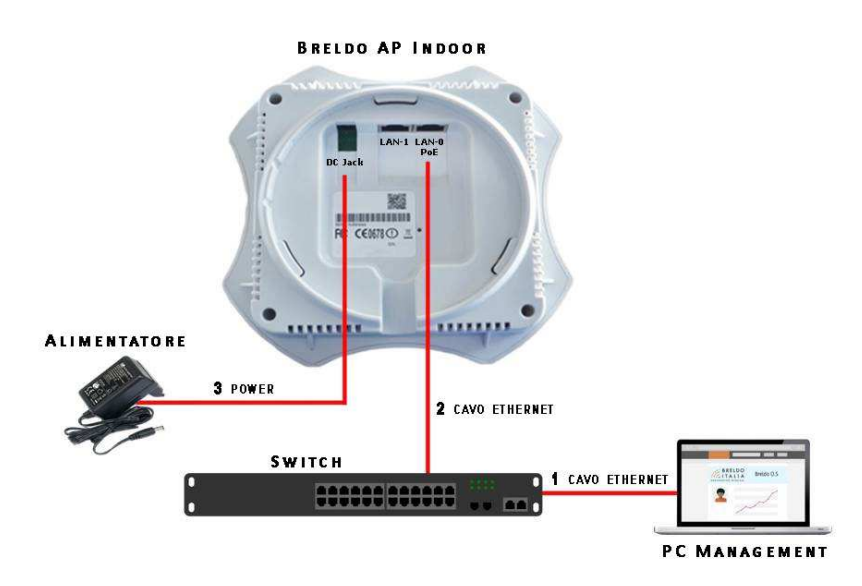

- 1. Per la gestione del Breldo AP Indoor, collegare tramite cavo ethernet il PC Management alla porta ETH dello Switch/Router.
- Per inserire in rete il Breldo AP Indoor, collegare tramite cavo ethernet la porta ETH dello Switch/Router alla porta LAN-0 PoE dell'AP. 2.
- Accendere il Breldo AP Indoor connettendo l'alimentazione elettrica al DC Jack Power. 3.

# <u>NOTA BENE</u>

- În alcune circostanze l'avvio del Breldo AP Indoor può durare fino a 5 minuti, si prega di non spegnerlo.
- La gestione dell'apparato è possibile effettuarla anche collegando direttamente il PC Management alla porta LAN-1 del Breldo AP Indoor

## ACCESS-POINT BRELDO AP INDOOR - HARDWARE CONNECTION-3

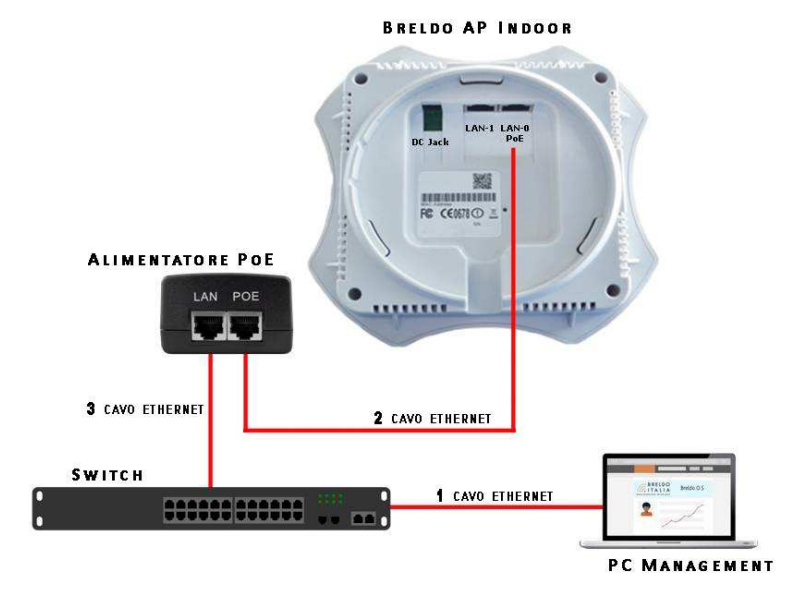

- 1. Per la gestione del Breldo AP Indoor, collegare tramite cavo ethernet il PC Management alla porta ETH dello Switch/Router.
- 2. Per accendere il Breldo AP Indoor bisogna collegare tramite cavo ethernet la porta PoE dell'alimentatore PoE alla porta LAN-0 PoE dell'AP.
- 3. Per inserire in rete il Breldo AP Indoor, collegare tramite cavo ethernet la porta ETH dello Switch/Router alla porta LAN dell'alimentatore PoE.

### NOTA BENE

- In alcune circostanze l'avvio del Breldo AP Indoor può durare fino a 5 minuti, si prega di non spegnerlo.

- La gestione dell'apparato è possibile effettuarla anche collegando direttamente il PC Management alla porta LAN dell'alimentatore PoE o la porta LAN-1 del Breldo AP Indoor.

#### ACCESS-POINT BRELDO AP INDOOR - HARDWARE CONNECTION-4

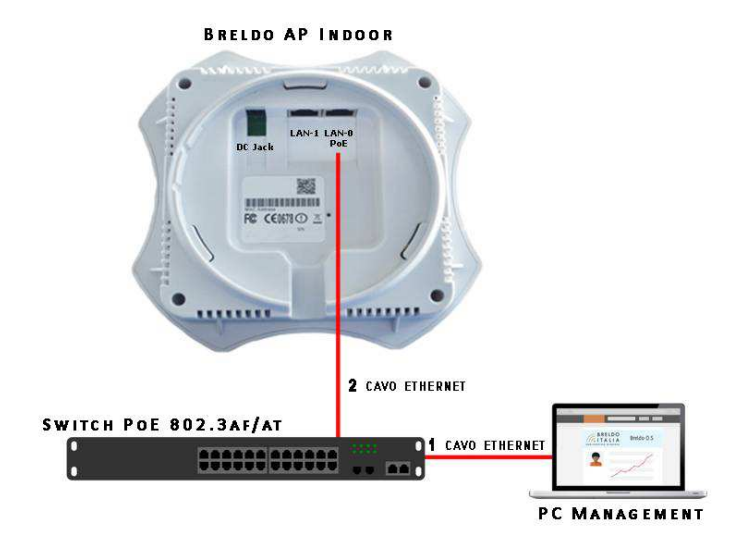

1. Per la gestione del Breldo AP Indoor, collegare tramite cavo ethernet il PC Management alla porta ETH dello Switch PoE.

2. Per accendere e inserire in rete il Breldo AP Indoor bisogna collegare tramite cavo ethernet la porta ETH dello Switch PoE alla porta LAN-0 PoE del Breldo AP Indoor.

#### NOTA BENE

- In alcune circostanze l'avvio del Breldo AP Indoor può durare fino a 5 minuti, si prega di non spegnerlo.
- La gestione dell'apparato è possibile effettuarla anche collegando direttamente il PC Management alla porta LAN-1 del Breldo AP Indoor.

# **GUIDA RAPIDA PER IL MONTAGGIO**

Il Breldo AP Indoor può essere montato a parete o soffitto. Di seguito i rispettivi passaggi per il montaggio specifico.

#### Montaggio a Parete

Step#1. Montare la staffa sulla parete con la testa rivolta verso l'alto. All'interno della staffa ci sono 3 linee per l'allineamento.

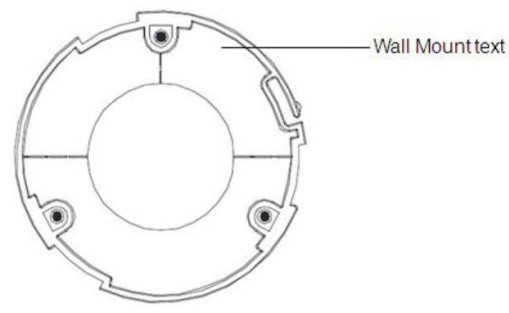

Step#2. Usare una matita per segnare i fori sul muro. Step#3. Utilizzare una punta da 6mm per realizzare i fori sul muro.

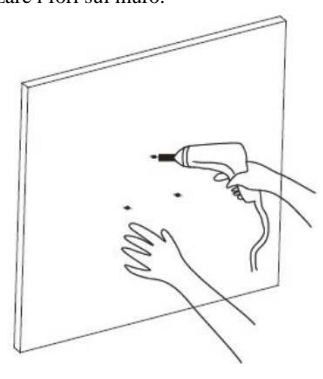

Step#4. Inserire i 3 Fischer nella parete.Step#5. Fissare la staffa alla parete e inserire le 3 Viti autofilettanti nei Fischer.

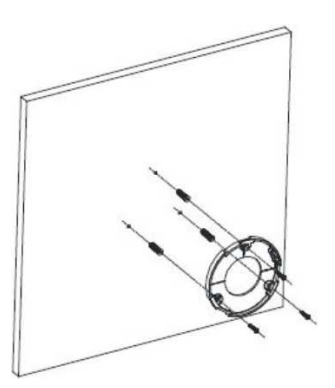

**Step#6.** Allineare gli incavi del Breldo AP Indoor con gli incavi della staffa. **Step#7.** Ruotare il Breldo AP Indoor in senso orario finchè non si blocca.

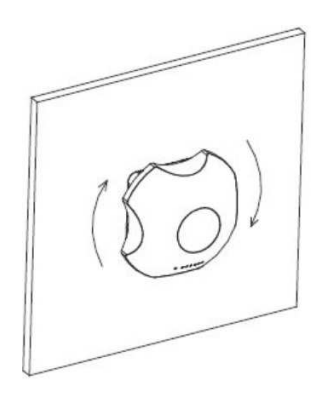

#### Montaggio a Soffitto

Step#1. Rimuovere il pannello dal controsoffitto.

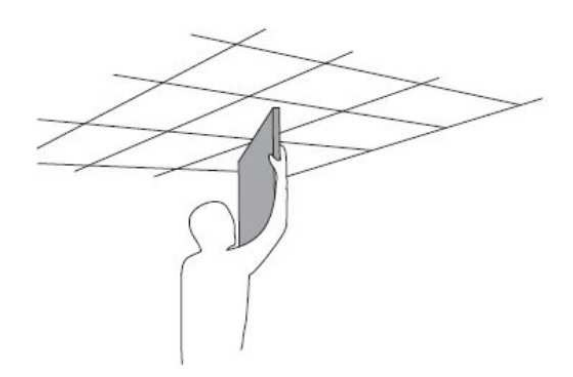

Step#2. Allineare la staffa di montaggio al centro del pannello del controsoffitto.

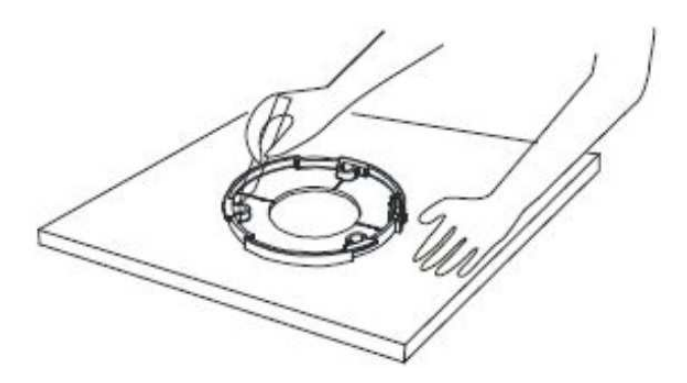

**Step#3.** Utilizzare una punta da 3,5 mm per realizzare i fori per le 3 vite a testa piatta. **Step#4.** Realizzare un cerchio di 25mm che si allinea al cerchio della staffa di montaggio. Questo sarà usato per il passaggio del cavo ethernet.

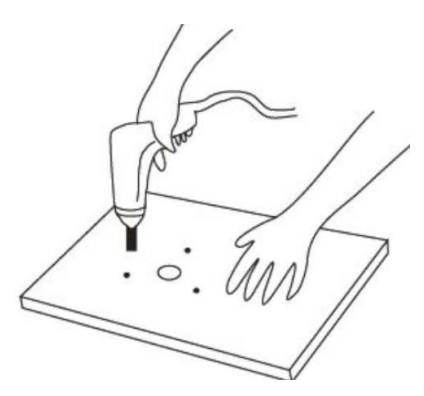

**Step#5.** Fissare la staffa di montaggio al pannello del controsoffitto usando le 3 viti a testa piatta e i 3 dadi con rondelle. **Step#6.** Inserire il cavo ethernet nel foro e allineare il Breldo AP Indoor con gli incavi sulla staffa.

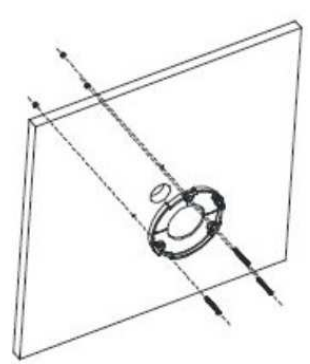

Step#7. Ruotare il Breldo AP Indoor in senso orario finchè non si blocca.

0

# ASSISTENZA TECNICA

Link Web: https://www.breldoitalia.it/support-overview.html eMail Supporto Tecnico: support@breldoitalia.it Telefono#1: +39 3887955547 Telefono#2: +39 3391849169 Orari di Apertura: Lun - Ven 09:00 - 13:00 / 15:00 - 19:30

BreldoItalia Engineering Wireless Via Montecalvario, 05 - 84080 Pellezzano (SA) - Italia P.Iva 05466020657